## **EXPORTING AS AN .MOV in Premiere Pro CC**

1. Export your final video using the File  $\rightarrow$  Export  $\rightarrow$  Media commands

| Pr A | dobe Premiere Pro CC 2015 - C:\_V | VOLFCENTER\TV 2\Cor | nvertin | g_1 *       |                    |           |
|------|-----------------------------------|---------------------|---------|-------------|--------------------|-----------|
| File | Edit Clip Sequence Marker         | Title Window He     | elp     |             |                    |           |
|      | New                               | •                   |         |             |                    |           |
|      | Open Project                      | Ctrl+O              |         |             |                    |           |
|      | Open Recent                       | •                   |         |             |                    |           |
|      | Close Project                     | Ctrl+Shift+W        | ideo    | used 1 time |                    |           |
|      | Close                             | Ctrl+W              |         |             |                    |           |
|      | Save                              | Ctrl+S              |         |             |                    |           |
|      | Save As                           | Ctrl+Shift+S        |         |             |                    | 9 It      |
|      | Save a Copy                       | Ctrl+Alt+S          |         |             |                    |           |
|      | Revert                            |                     |         |             | Frame Rate         | Media Sta |
|      | Sync Settings                     | •                   |         |             | 29.97 fps          | 00;00;00; |
|      | Canture                           | E5                  |         |             | 29.97 fps          |           |
|      | Batch Capture                     | F6                  |         |             | 29.97 fps          | 00;00;00; |
|      |                                   |                     |         |             | 29.97 fps          | 00;00;00; |
|      | Link Media                        |                     |         |             | 29.97 fps          | 00;00;00; |
|      | Make Offline                      |                     | _       |             | 29 <b>.</b> 97 fps | 00;00;00; |
|      | Adobe Dynamic Link                | +                   |         |             | 29.97 fps          | 00;00;00; |
|      | Adobe Story                       | Þ                   |         |             |                    |           |
|      | Adobe Anywhere                    | •                   |         |             |                    |           |
|      | Direct Link to Adobe SpeedGrade.  | •                   |         |             |                    |           |
|      | Import from Media Browser         | Ctrl+Alt+I          |         |             |                    |           |
|      | Import                            | Ctrl+I              |         |             |                    |           |
|      | Import Batch List                 |                     |         |             |                    |           |
|      | Import Recent File                | ÷                   |         |             |                    |           |
|      | Export                            | Þ                   | ·       | Media       |                    | Ctrl+M    |
|      | Get Properties for                | •                   |         | Batch List  |                    |           |
|      | ,                                 |                     | -       | Title       |                    |           |

## Click on your Export Settings and change your format to "QuickTime".

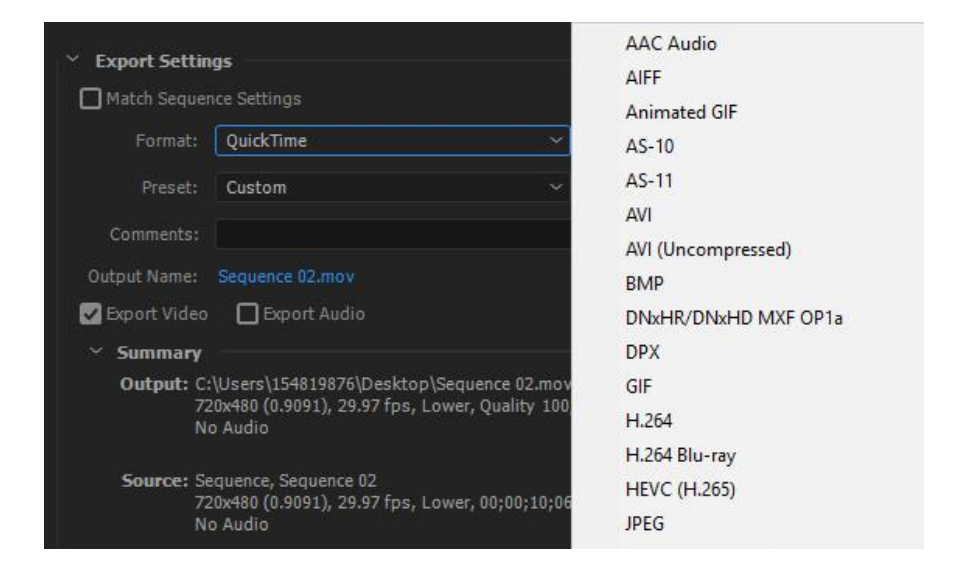

Click on "Output Name" and you will make 2 changes here. No. 1: Change the folder location to your appropriate folder. No. 2: Change the name of the file to the corresponding project name.

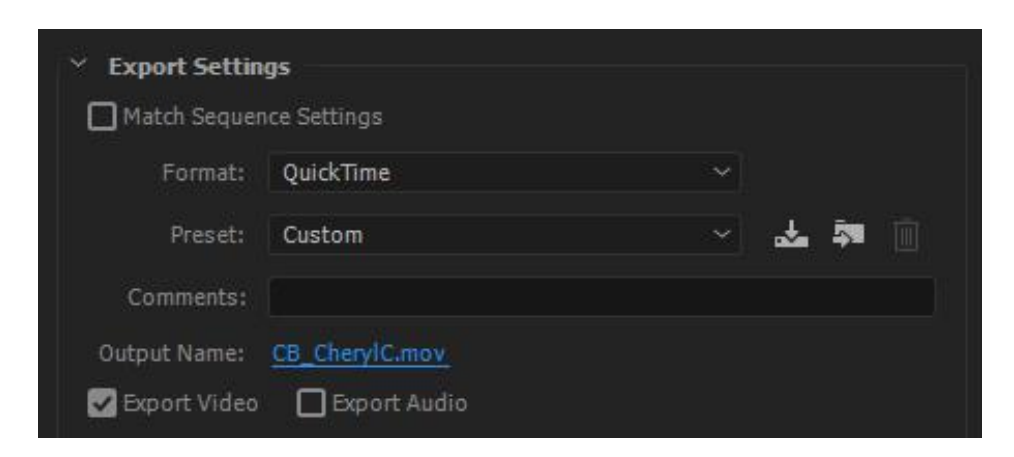

Find the Video Tab and locate the Video Codec. You will change the Video Codec to "Animation". And Uncheck the "Audio Box"

| and a second second |            |        |          |                        |            |
|---------------------|------------|--------|----------|------------------------|------------|
| Effects             | Video      | Audio  | Captions | Publish                |            |
| ▼ Vide              | o Codec    |        |          |                        |            |
| Vi                  | deo Codec: | DV/NTS | C 24p    |                        | -          |
|                     |            |        | The vide | eo codec to be used fo | or encode. |
|                     |            |        |          |                        |            |

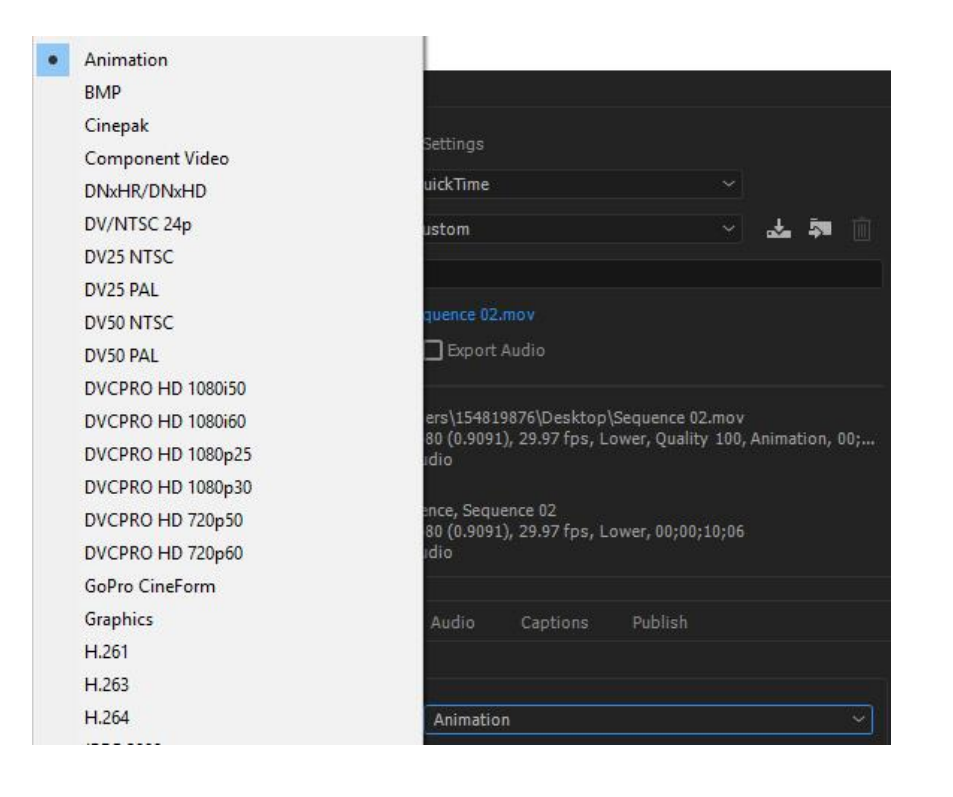

| Scroll down to under the aspect and | Effects | Video        | Audio    | Captions      | Publish         |     |
|-------------------------------------|---------|--------------|----------|---------------|-----------------|-----|
| locate the Depth.                   |         | Aspect:      | D1/DV N  | ITSC (0.9091) |                 | ~ 🗆 |
| Change the Option from "8 hpc" to   | Rend    | ler at Maxim | um Depth |               |                 |     |
| "8-bpc + $alpha$ "                  |         | Depth:       | O 8-bpc  |               | 🔵 8-bpc + alpha |     |
|                                     |         |              |          |               |                 |     |

## **EXPORT SETTINGS:**

FORMAT: QuickTime

PRESET: Custom

OUTPUT NAME: Customize it

EXPORT AUDIO: Uncheck

VIDEO CODEC: Animation

DEPTH: 8-bpc + alpha

| V Part                                                                                                    |                             | and the      |           |             |       |  |  |  |
|----------------------------------------------------------------------------------------------------|-----------------------------|--------------|-----------|-------------|-------|--|--|--|
| * Export Settings                                                                                                    |                             |              |           |             |       |  |  |  |
| 🗌 Mat                                                                                                    | Match Sequence Settings     |              |           |             |       |  |  |  |
|                                                                                                    | Format:                     | QuickTime    |           |             |       |  |  |  |
|                                                                                                    | Preset: Custom              |              |           |             | 🕹 ᅒ 📋 |  |  |  |
| Co                                                                                                    | Comments:                   |              |           |             |       |  |  |  |
| Outpu                                                                                                    | Output Name: CB_CheryIC.mov |              |           |             |       |  |  |  |
| 🗹 Exp                                                                                                    | ort Video                   | Export #     | Audio     |             |       |  |  |  |
| ~ <b>S</b> I                                                                                                    | ummary                      |              |           |             |       |  |  |  |
| 720x480 (0.9091), 29.97 fps, Lower, Quality 100, Animation, 00;<br>No Audio<br><b>Source:</b> Sequence, Sequence 02<br>720x480 (0.9091), 29.97 fps, Lower, 00;00;10;06<br>No Audio |                             |              |           |             |       |  |  |  |
| Effects                                                                                                    | Video                       | Audio        | Captions  | Publish     |       |  |  |  |
|                                                                                                    | × vi                        | deo Codec    |           |             |       |  |  |  |
|                                                                                                    |                             | Video Codec: | Animation |             |       |  |  |  |
| Render at Maximum Depth                                                                                                    |                             |              |           |             |       |  |  |  |
|                                                                                                    | Depth                       | : O8-bpc     |           | 🔵 8-bpc + a | alpha |  |  |  |

Zoom Version:

Click "Export" (located at the very bottom) and Double check your folder and be sure that your final .MOV is present. Verify that the file is transparent by importing it into your bin and placing a solid behind it.

| ect |                                     | Use Maximum Render Quality Use Previews Use Frame Blending Import into project | 05;20;10     |
|-----|-------------------------------------|--------------------------------------------------------------------------------|--------------|
|     | 00;00;27;01 ▲ ► Fit ▼ 😭 00;00;52;22 | Set Start Timecode 00;00;00;00<br>Estimated File Size: 51 MB                   |              |
|     | Source Range: Work Area             | Metadata Queue Export Cancel                                                   |              |
|     | VI & VI                             | Export immediately with the curren                                             | nt settings. |